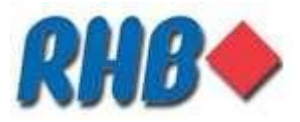

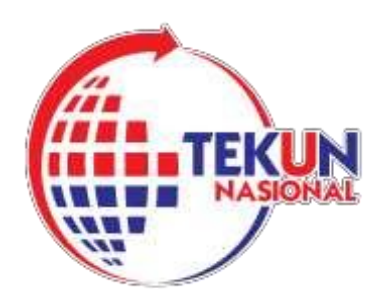

# PANDUAN MEMBUAT PEMBAYARAN KEPADA TEKUN NASIONAL MELALUI SALURAN-SALURAN YANG DISEDIAKAN OLEH RHB ISLAMIC BANK (UNTUK USAHAWAN TEKUN NASIONAL)

SALURAN- SALURAN PEMBAYARAN:

1) PEMBAYARAN MELALUI PERBANKAN INTERNET RHB

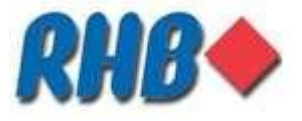

# PEMBAYARAN MELALUI PERBANKAN INTERNET (RHB NOW)

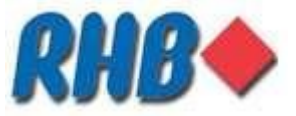

#### 1) PANDUAN PEMBAYARAN MELALUI PERBANKAN INTERNET RHB NOW PEMBAYAR INDIVIDU

- Cari <u>www.rhbgroup.com</u> di enjin carian
- Pilih RHB Now
- log masuk ke RHB Now
- Pilih Other Biller
- Pilih Billpay
- Pilih Open Payment
- Taip TEKUN dalam kotak carian atau Pilih TEKUN dari kotak carian
- Pilih TEKUN Loan Payment Individual \*\*Isikan maklumat yang diperlukan
- Tekan "OK" untuk membuat pembayaran
- Pembayaran sedang diproses
- Masukkan nombor OTP yang diminta (terima melalui SMS pemilik akaun)
- · Pembayar akan menerima status pembayaran yang dibuat melalui SMS

\*maklumat yang perlu diisi:

- Pembayaran bagi **individu** perlu mengisi:
  - I. Nama Pembayar
  - II. Nombor kad pengenalan pembayar
  - III. Nombor pinjaman Tekun
  - IV. Jumlah pembayaran
  - V. Tarikh pembayaran

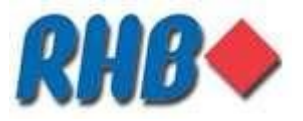

LANGKAH 1:

# Pembayaran melalui Portal RHB Now (website)

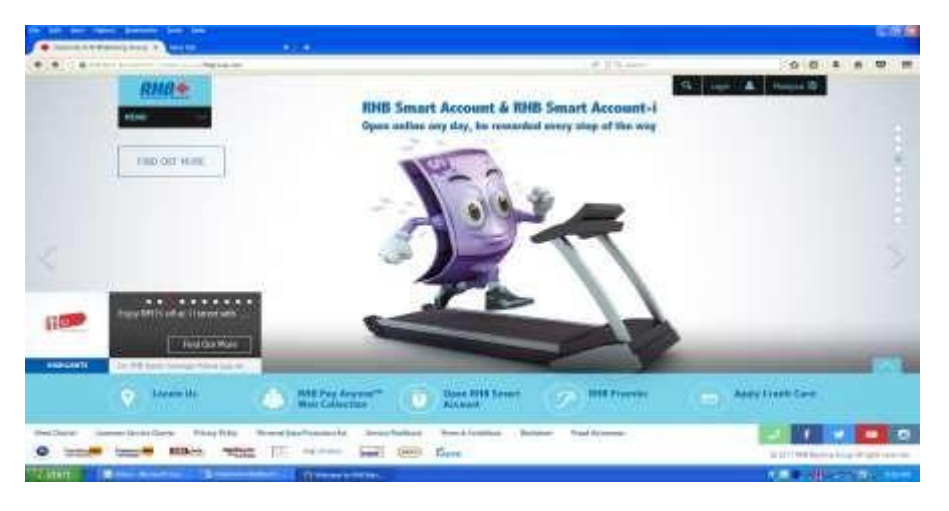

Cari <u>www.rhbgroup.com</u> di enjin carian dan skrin Portal RHB akan terpapar

#### LANGKAH 2:

### Pembayaran melalui Portal RHB Now (website)

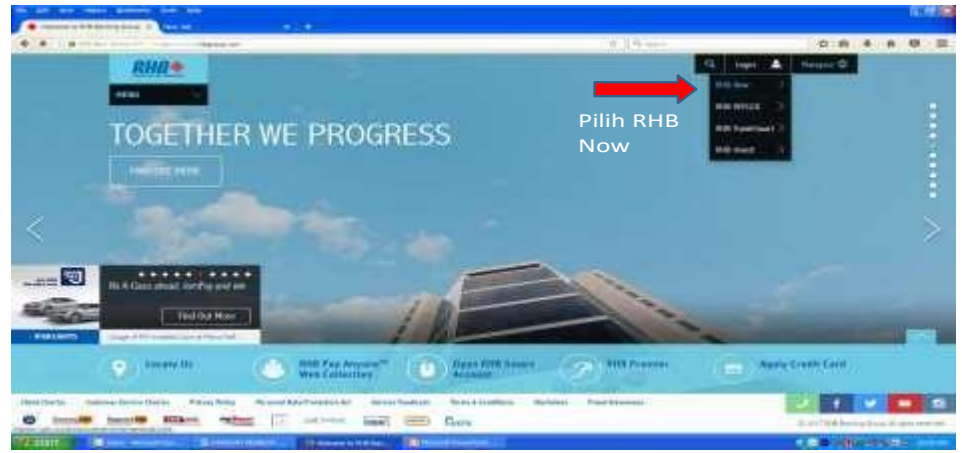

Pilih RHB Now di petak "login" di kanan skrin website

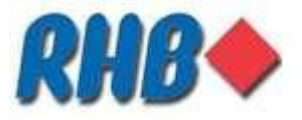

LANGKAH 3:

### Pembayaran melalui Portal RHB Now (Website)

| HBNow                  |              |                  |               | Transfer Tests Article |
|------------------------|--------------|------------------|---------------|------------------------|
| BE A-CLASS AHEAD. JOMP | PAY AND WIN. | a an anna fa san | Hello, Please | Login                  |
|                        |              | the slitty stry  | ā             |                        |
|                        | Mar an       |                  |               | (AU18891)/040          |
|                        | EA           | 0                |               |                        |
|                        |              |                  |               |                        |
|                        | 1.21         |                  |               |                        |

- Log masuk ke RHB Now untuk meneruskan pembayaran
- Log masuk menggunakan nama pengguna atau "username" dan isi kata laluan atau "password"

#### LANGKAH 4:

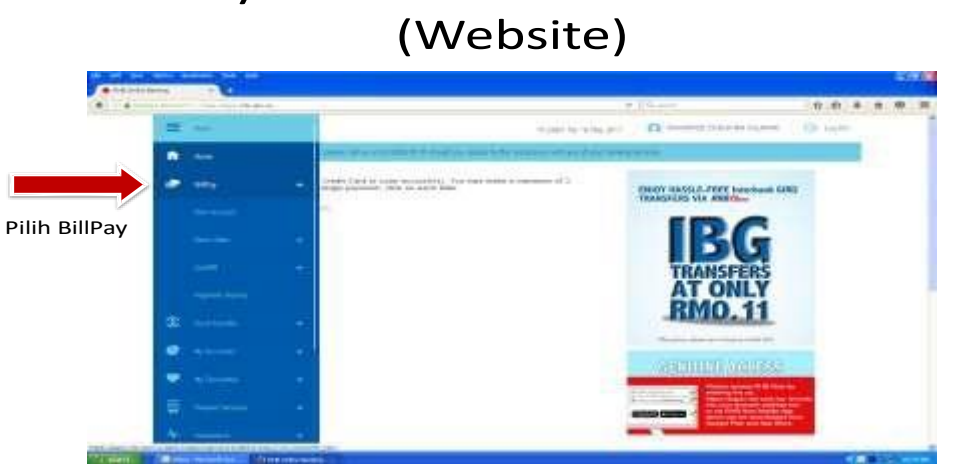

Pembayaran melalui Portal RHB Now

Pilih "BillPay" dan "Other Biller" akan terpapar

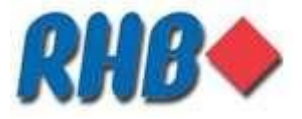

LANGKAH 5:

### Portal Perbankan Internet

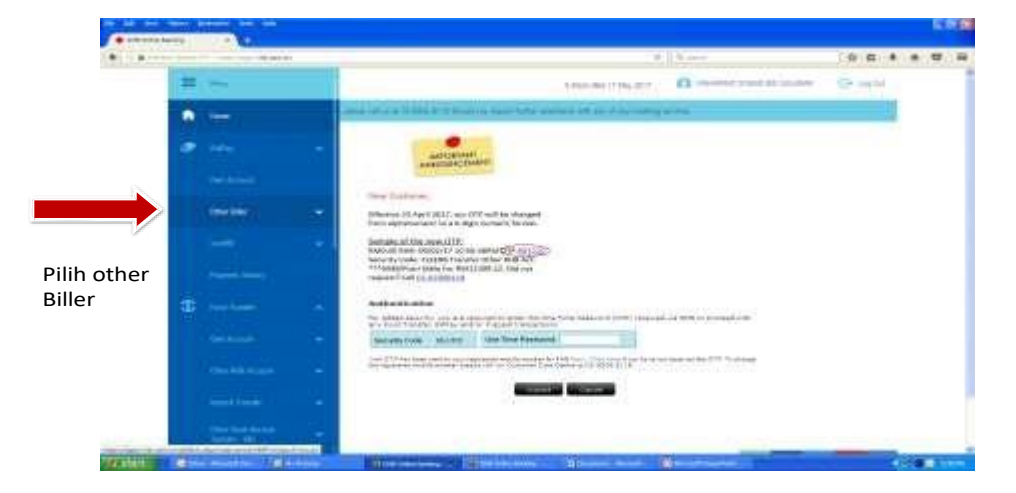

- Pilih Other Biller dan "Open payment" akan terpapar
- Masukkan nombor OTP yang diterima melalui telefon bimbit pemilik akaun

#### LANGKAH 6:

.

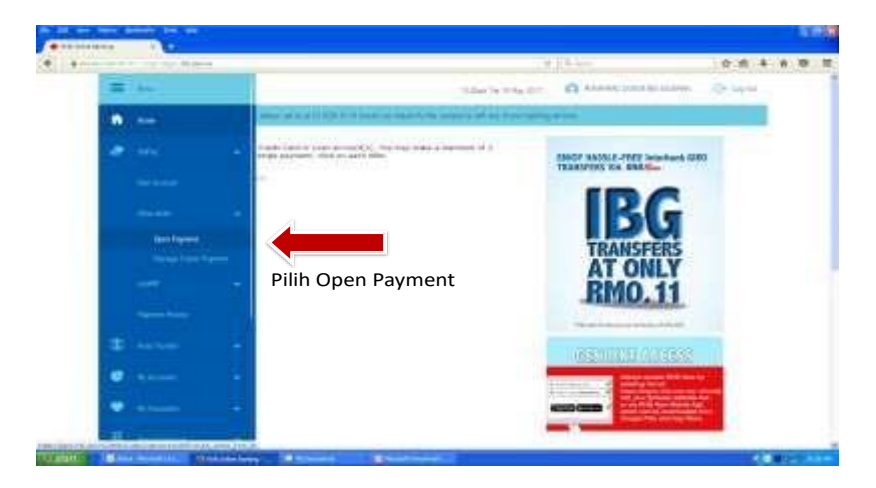

### Portal Perbankan Internet

Pilih "Open Payment" dan kotak carian akan terpapar

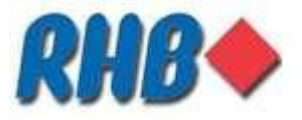

LANGKAH 7:

# Portal Perbankan Internet

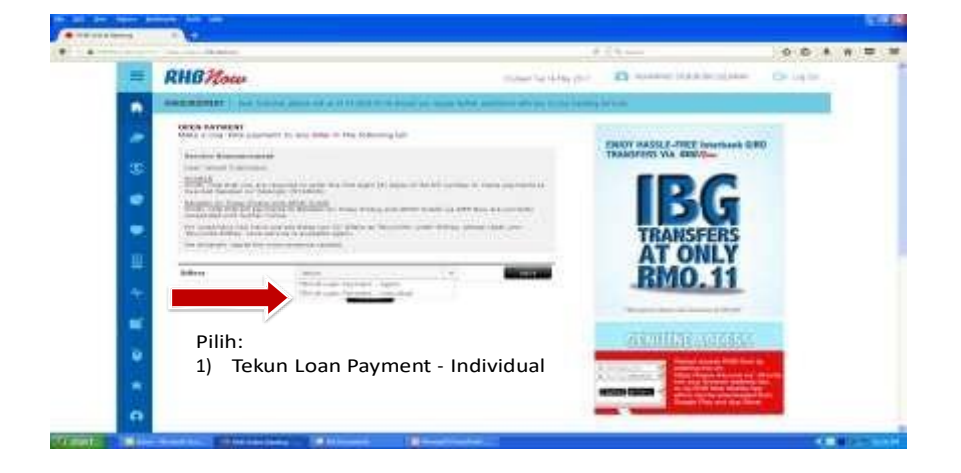

- Taip **TEKUN** di dalam kotak carian atau cari satu per satu
- Dari carian tersebut akan terpapar :
  - i. Tekun Loan Payment Individual
- Pembayaran untuk "Tekun Loan Payment- Individual" ialah pembayaran bagi pembayar individu

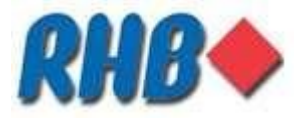

LANGKAH 8:

# Perbankan Internet –Individu

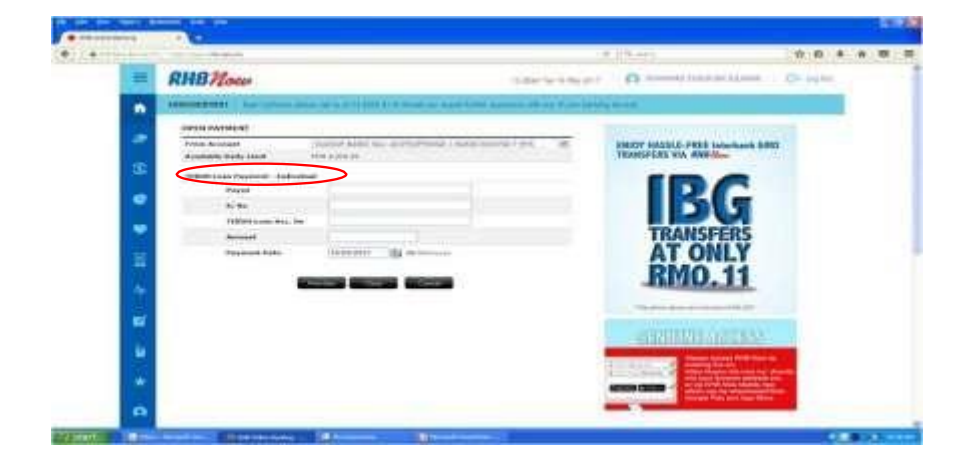

- Pembayaran untuk "Tekun Loan Payment- Individual" ialah pembayaran bagi pembayar Individu (usahawan)
- Pembayaran bagi individu perlu

mengisi: VI. Nama

Pembayar

- VII. Nombor kad pengenalan pembayar
- VIII. Nombor pinjaman Tekun
- IX. Jumlah pembayaran
- X. Tarikh pembayaran